نرم افزار TeamViewer از جمله نرم افزارهایی است که جهت اتصال راه دور به سیستم ها فراهم گردیده است. جهت نصب نرم افزار طبق مراحل زیر عمل نمایید:

۱. فایل نصب نرم افزار را از سامانه FTP دانشگاه با آدرس <u>ftp://ftp.birjand.ac.ir</u> و یا <u>http://webftp.birjand.ac.ir</u> و از مسیر زیر دانلود کنید

Software......Free......Team Viewer......Free......Teamviewer\_setup.exe

|                        |                |                       | [Welcome                    | e, anonymous]        | PHelp OLogout                  |
|------------------------|----------------|-----------------------|-----------------------------|----------------------|--------------------------------|
|                        |                |                       | Multi-files operati         | ions: 📮 Zip Files    | X Delete Files                 |
| Select: All, None      | Now directory: | /Software/Communicati | on Software/TeamViewer/Free | includes 1 files and | l 0 directories, size: 8.82 MB |
| Name                   | Size           | Туре                  | Date modify                 |                      |                                |
| E TeamViewer_Setup.exe | 8.82 MB        | exe File              | 2015-05-10 11:02:39         |                      |                                |

در صورتی که سیستم عامل نصب شده بر روی سیستم (مثلاً ویندوز) تغییر نکند در تمام مدت کار با نرم افزار ID سیستم شما ثابت خواهد بود و تنها پسورد با هر بار باز و بسته شدن صفحه نرم افزار تغییر می کند.

| Allow Remo                                           | ote Control                                             |  |  |  |
|------------------------------------------------------|---------------------------------------------------------|--|--|--|
| Please tell your pa<br>password if you w<br>control. | rtner the following ID and<br>ould like to allow remote |  |  |  |
| Your ID                                              | 899 146 793                                             |  |  |  |
|                                                      |                                                         |  |  |  |

شناسه های ۹ رقمی شناسه های اینترنتی هستند و در صورتی که اتصال اینترنت روی کامپیوتر برقرار نباشد، شناسه داخلی کامپیوتر که همان IP address سیستم است نشان داده می شود.

برای فعالسازی دسترسی از طریق شبکه داخلی از روش زیر عمل کنید.

ابتدا بر روی گزینه extras و سپس optionsکلیک نموده و سپس در بخش تنظیمات general به قسمت network setting رفته و incoming LAN رفته و options رفته و accept رفته و occoption رفته و accept رفته و occoption

| TeamViewer options   |                                                                                                    | Tann Viewar     |                                          |                                                    |  |
|----------------------|----------------------------------------------------------------------------------------------------|-----------------|------------------------------------------|----------------------------------------------------|--|
| General              | Most popular options                                                                                                    | Calliviewer     |                                          |                                                    |  |
| Security             | Hover your mouse over options to get additional info                                                                              | 4. 14           | 200                                      |                                                    |  |
| Remote control       | Important options for working with TeamViewer                                                                                     | Connection      | Extras Help                              |                                                    |  |
| Meeting              | Your display name KHEIRABADI-PC                                                                                                   |                 | 0.0                                      |                                                    |  |
| Computers & Contacts | ✓ Start TeamViewer with Windows                                                                                                   | A D             | Options                                  | ta ata a                                           |  |
| Audio conferencing   | Network settings                                                                                                    | 🗧 🏹 Ken         | Play or convert recorded session         | neeting 🔍 💟                                        |  |
| Video                | Proxy settings Configure                                                                                                    |                 | 1.1                                      |                                                    |  |
| Custom invitation    | Wake-on-LAN Configure                                                                                                    |                 | Tell-A-Friend                            |                                                    |  |
| Advanced             | Incoming LAN connections accept                                                                                                   | 5.00 100        | Open log filer                           | 5 X #2 X 90 X                                      |  |
|                      | Account assignment                                                                                                    | Allow Re        | open log nes                             | Control Remote Computer                            |  |
|                      | By assigning this device to a TeamViewer account, the device can be remotely managed<br>and monitored by the account at any time. | 2005000000      | n an an an an an an an an an an an an an |                                                    |  |
|                      | No assignment yet. Assign to account                                                                                              | Please tell you | Activate license                         | Please enter your partner's ID in order to control |  |
|                      |                                                                                                    | control.        | Buy License                              | the remote computer.                               |  |
| 1                    | OK Cancel                                                                                                    |                 |                                          | Partner ID                                         |  |

به محض اینکه کار فرد مقابل با کامپیوتر شما تمام شد، برنامه را Close کنید.

هنگامی که فرد مقابل ریموت سیستم شما را در اختیار دارد خود نیز در مقابل مانیتور شاهد عملیاتی که بر روی سیستم شما انجام می شود و پیغامهایی که برای شما گذاشته می شود خواهید بود. در صورتی که پیامی برای شما گذاشته می شود یا سوالی پرسیده می شود در پنل مربوط به چت، آن را پاسخ دهید.

برای اتصال کارشناس کامپیوتر به سیستم شما جهت رفع اشکال بروز یافته، شناسه کاربری(Your ID) و رمز عبور(Password) سیستم را در اختیار وی قرار دهید.

تنها زمانی فرد قادر به کنترل و مشاهده سیستم شما خواهد بود که:

- برنامه team viewer باز یا open باشد.
- طرف مقابل Your ID و Password سیستم شما را در اختیار داشته باشد.